## User Guide ControlSpace<sup>™</sup> AMS-8 PC Kit

## 1. Room Control

Room Control can be used to change the source and volume settings of a room. This module contains 3 displays, showing:

- 1. the selected room
- 2. the selected source
- 3. a listing of available sources and rooms, depending on the button pushed. When no button is pushed, the third display shows the actual status of the room.

| U      | Control Space AMS-8 Room Control General                                                          | ? — ×:                                                                                                    |  |
|--------|---------------------------------------------------------------------------------------------------|----------------------------------------------------------------------------------------------------|--|
| 0      | FM Tuner 1                                                                                        |                                                                                                    |  |
|        | Audio Mode<br>Mono input signal<br>Volume level 26%                                               |                                                                                                    |  |
| С<br>U | On/Off button                                                                                     |                                                                                                    |  |
| 0      | Settings button (Pin-code                                                                         | Settings button (Pin-code protected)                                                                                           |  |
|        | Button to open all modules available in Multi User Mo                                             | Button to open all modules (Paging panel & Presets/Events, only available in Multi User Mode)                                  |  |
| •••    | Room select: By pushing t<br>another room to control (o                                           | Room select: By pushing this button (upper), one is able to select another room to control (only available in Multi User Mode) |  |
| •••    | Source select: By pushing this button (lowest), one is able to select another source to listen to |                                                                                                    |  |
| - X    | Minimize/Close button                                                                             |                                                                                                    |  |
|        | Volume fader: Move this fa<br>shown on the display                                                | ader to adjust the level in the room,                                                                                          |  |
| IJ»)   | Mute: Push this button to<br>User Mode)                                                           | mute the source (only available in Single                                                                                      |  |

## 2. Paging Panel

The paging panel can be used to page into one or more rooms/zones by using a separate microphone. This panel can also be used to send a pre-recorded message (or commercial or music track) into one or more selected rooms/zones (only in combination with ControlSpace<sup>™</sup> AMS-8 Message Storage Card).

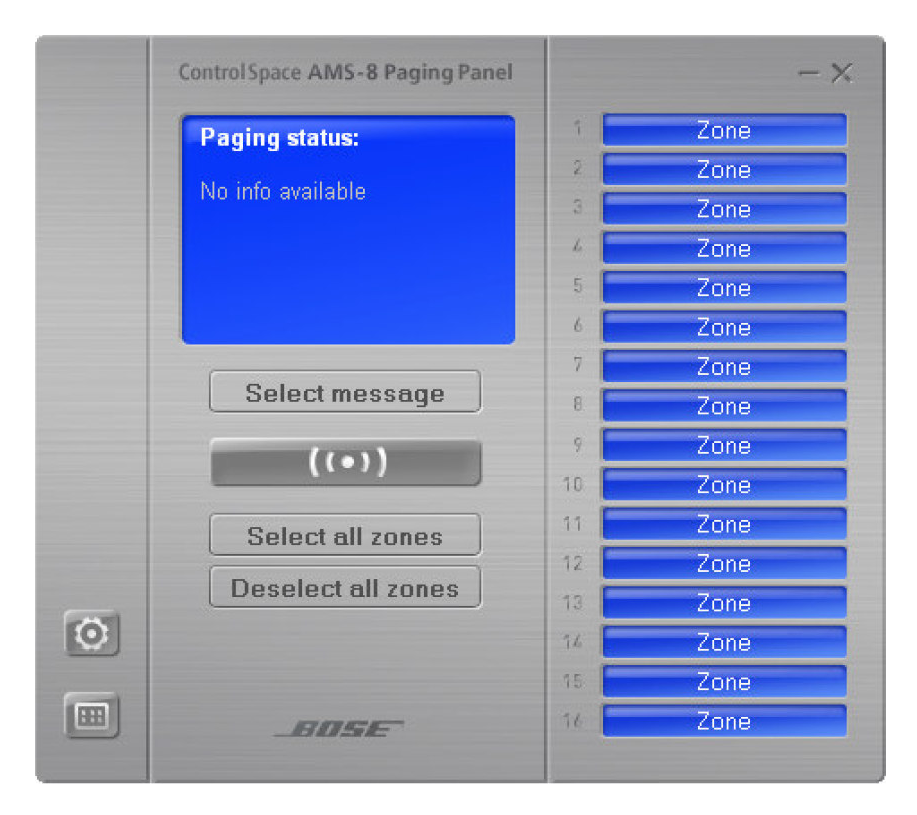

| 1 | Zone |  |
|---|------|--|
| 2 | Zone |  |
| 3 | Zone |  |

Select message

Zone button: Push to select a room /zone (button turns into green). Push and hold until the button changes to red, to block a room/zone for paging/messaging

Message select: Push this button to select a message listed in the Status Display

Push to talk: Push this button to make a page into the selected room(s)/zone(s) (a chime signal will be played before the microphone will be released for paging)

| Select all zones                    | Push this button to select all zones at once                                                                                                    |
|-------------------------------------|----------------------------------------------------------------------------------------------------|
| Deselect all zones                  | Push this button to <b>de</b> select all zones at once                                                                                                    |
| Paging status:<br>No info available | Paging/Message Status display: Shows<br>the status of paging and messaging of the<br>whole system, also if the page or message<br>is activated from another user interface, e.g<br>a hardware paging panel or the<br>ControlSpace <sup>™</sup> AMS-8 Event Scheduler. |

e.g.

## 3. Presets & Events

This module can be used to activate 1. Room Combining presets and 2. Events from the Event Scheduler. All programmed Presets and Events will be listed in the status display (the lowest display in the picture below). To activate: Click on 1 of the listed Presets or Events. A highlighted Preset or Event indicates that these are active at the moment. When a red indicator is shown in front of a Preset or Event, one cannot activate this Preset or Event (User disabled). Presets and Events and the user ability to control these can be defined by your system installer.

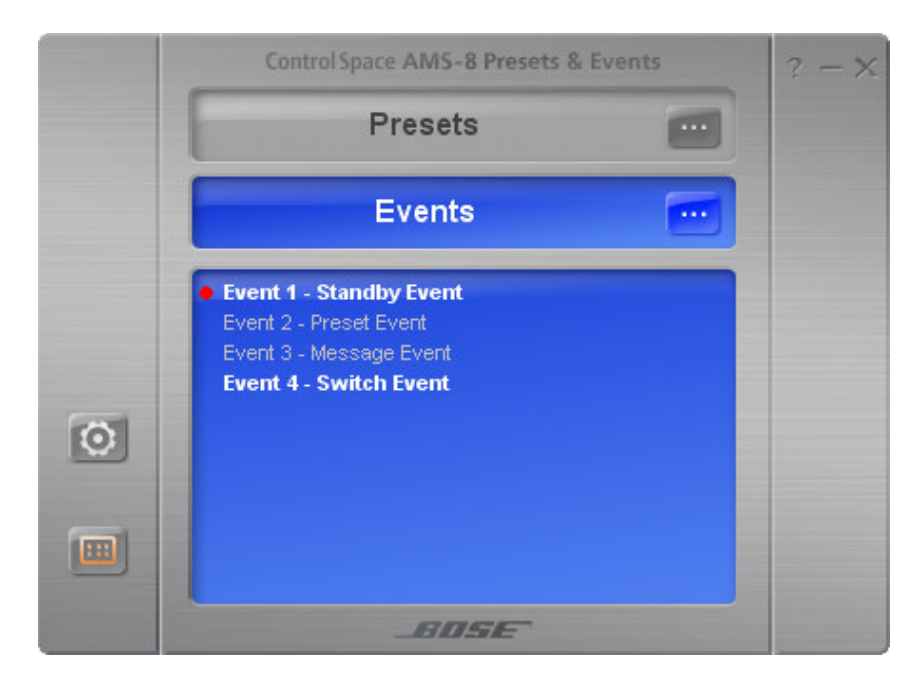